# SmaFinger.NET®

### **Contactless Smart Card & Fingerprint Reader**

**User's Manual** 

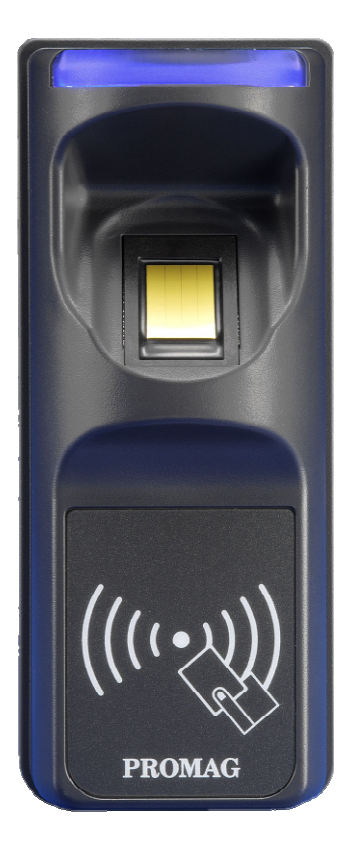

REV.B March 20, 2012

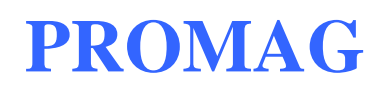

### **Table of Contents**

| Introduction                                                        | 4    |
|---------------------------------------------------------------------|------|
| 1. Mifare <sup>®</sup> Application Directory (MAD) Support:         | 6    |
| 2. User-Data Format:                                                | 7    |
| 3. Wires Assignment:                                                | 8    |
| Software Operation                                                  | 9    |
| Mifare <sup>®</sup> Reader Utility:                                 | 10   |
| 1. Connection                                                       | 10   |
| 2. Instruction                                                      | 10   |
| Mifare <sup>®</sup> Settings                                        | 10   |
| SmaFinger <sup>®</sup> Settings                                     | 12   |
| Reader Settings                                                     | 14   |
| LED / Buzzer Settings                                               | 15   |
| Wiegand Settings                                                    | 17   |
| ABA-TK2                                                             | 18   |
| RS232/485 Settings                                                  | 19   |
| Test SmaFinger <sup>®</sup> Reader after Configuration              | 21   |
| SmaFinger <sup>®</sup> Formatter:                                   | 22   |
| 1. Connection                                                       | 22   |
| 2. Instruction                                                      | 23   |
| Configure Settings                                                  | 23   |
| Renew Card                                                          | 24   |
| Format to a Card-Only Card                                          | 25   |
| Make a Card + Fingerprint Card                                      | 26   |
| Issue Fingerprint-Only Card                                         | 27   |
| Issue Multi-User Card                                               | 28   |
| Issue Manager Delete Card                                           | 29   |
| Issue Manager Enroll Card                                           | 29   |
| 3. Operation                                                        | 30   |
| Delete a User Account (Enrolled by Card+Fingerprints Card) in a Off | line |
| Reader                                                              | 30   |
| Delete Fingerprint Templates in a Offline Reader                    | 31   |
| Append Fingerprint Templates to a Offline Reader                    | 32   |
| Append a User Account to a Offline Reader                           | 33   |
| Delete a User Account (Enrolled by User Card) in a Offline Reader   | 34   |
| Appendix                                                            | 35   |

### SmaFinger REV.B

| ANNEX A. Hardware Specification            | 36 |
|--------------------------------------------|----|
| ANNEX B. Wiegand Interface                 | 37 |
| ANNEX C. ABA TK2 Interface                 | 38 |
| ANNEX D. RS232 Interface                   | 39 |
| ANNEX E. External LED/Buzzer Control       | 40 |
| ANNEX F. Secure Mounting Installation      | 41 |
| ANNEX G. WebISP - Firmware Upgrade Utility | 42 |
| ANNEX H. History                           | 44 |
|                                            |    |

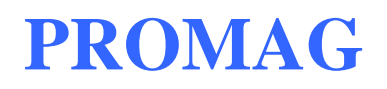

Introduction

**S**maFinger<sup>®</sup> is a fingerprint reader developed on the so-call contactless smart card 13.56 Mhz RFID technology. The integration of biometric technology by fingerprint identification and 13.56Mhz RFID technology make Smafinger<sup>®</sup> be capable of biometric and contactless performance without spending large amount of expenses in running system upgrading with fingerprint system extension. On the aspect of personal privacy issue, SmaFinger supply the high secure of protection on privacy concern due to every fingerprint is stored on a card. Also the reader itself supports Mifare MAD1/MAD2 format make user end be able to issue their customized ID cards.

#### Features:

- 1. Biometric fingerprint reader and store fingerprint template in reader or in card.
- 2. Support standard TCP/IP interface and pure web-base administrator utility
- 3. Support MAD1/MAD2 standard, and support customer MAD-AID setting.
- 4. Support Anti-Collision (Two cards together can be read at the same time).
- 5. Support used card with data offset and length.
- 6. Support Multi Sectors.
- 7. Support Mifare® Standard 4K or Mifare® Standard 1K card.
- 8. Each Reader with Reader ID for multi-link application.
- 9. Output interface: Wiegand (Default), ABA-TK2 and RS232.
- 10. Wiegand output selectable from 26 bits to 128 bits.
- 11. RS232 output packet can be set with Header, Reader ID and Trailer.

#### Application:

- 1. Access Control.
- 2. Time Attendance.
- 3. Guest Registration System.
- 4. Academic Services.
- 5. Info Services.

### **1.** Mifare<sup>®</sup> Application Directory (MAD) Support:

SmaFinger<sup>®</sup> support the MAD format card, the MAD (Mifare<sup>®</sup> application directory) standard proposes the introduction of common data structures for card application directory entries. SmaFinger<sup>®</sup> reader should take advantage of this feature using those sector pointers instead of physical sector number.

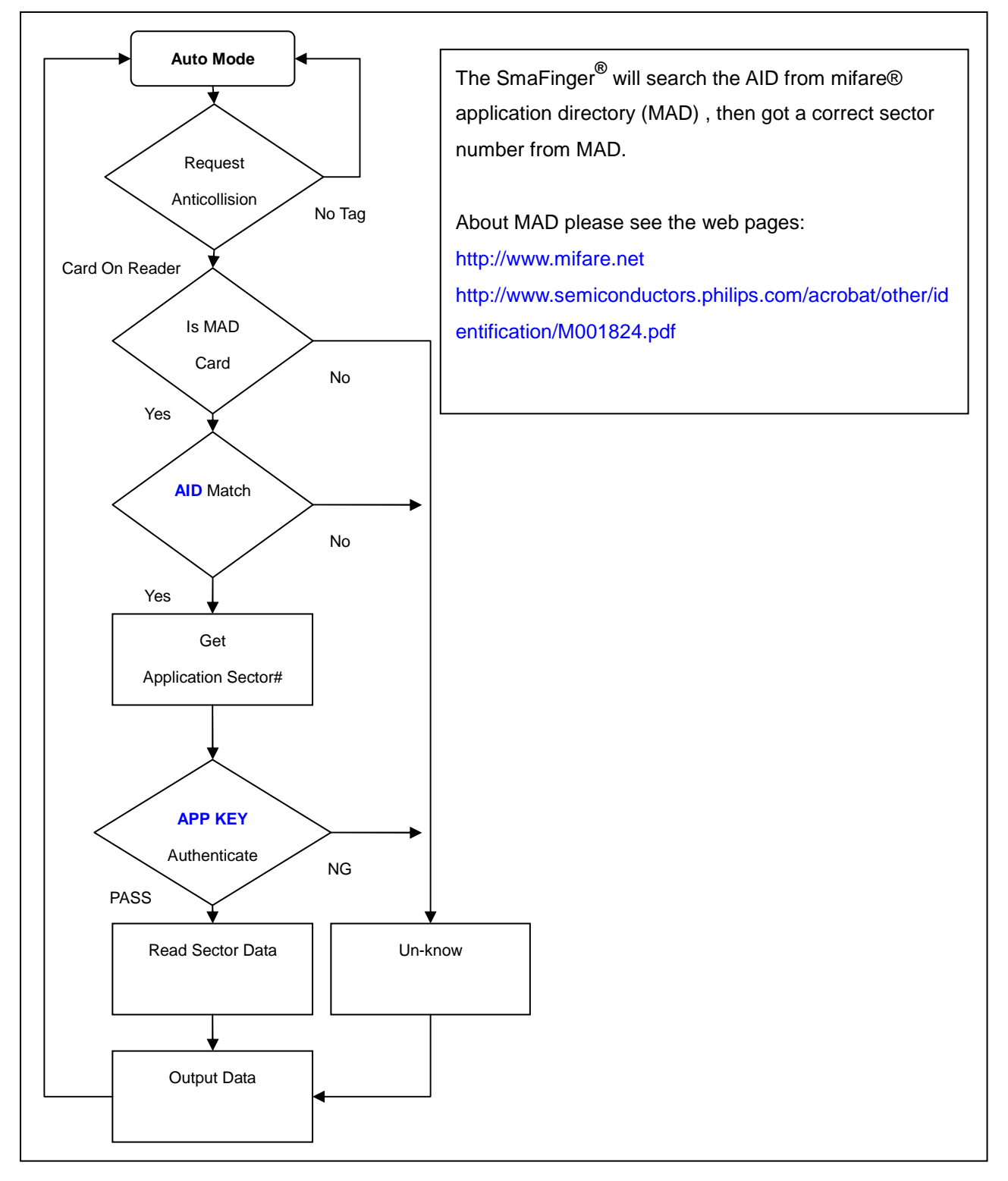

#### 2. User-Data Format:

SmaFinger<sup>®</sup> will send out the data following the format as below, the user data length defined by the Data-Info. At Wiegand output format, the data output length is fixed (defined by Number Of Bits), so the user data would be cut if longer than Number of Bits, or the user data would be appended with zero "0" if shorter than Number of Bits.

|             |         | Byt   | te O  |                           | Byte 15 |
|-------------|---------|-------|-------|---------------------------|---------|
|             | Block 0 | Data- | -Info |                           |         |
| Application | Block 1 |       |       | USER DATA (Max 128 Bytes) |         |
| Sector #n   | Block 2 |       |       |                           |         |
|             | Block 3 |       |       |                           |         |
|             | •       |       |       |                           |         |

|                 |      |      | Data-Info   |      |
|-----------------|------|------|-------------|------|
| bit7            | bit6 | bit5 |             | bit0 |
| Data Type (11b) |      |      | Data Length |      |

Data Type is fixed with 11b which meets "any other data" type of "Card Holder information" as MAD standard. And data length is including the data with ending zero "0", so the number of data byte sent by SmaFinger<sup>®</sup> is equal to data length with one less for RS232 output.

Example: Data Length is 16, the SmaFinger<sup>®</sup> reader only sends out 15 bytes for RS232 output.

#### 3. Wires Assignment:

| Color  | Symbol     | I/0 | Description                                    |
|--------|------------|-----|------------------------------------------------|
| Red    | VCC        | IN  | Power Input : DC 7.5V~12V                      |
| Black  | GND        | IN  | Power Ground                                   |
| White  | DATA 1     | OUT | Wiegand Data 1 Signal / ABA TK2 Clock (Strobe) |
| Green  | data 0     | OUT | Wiegand Data 0 Signal / ABA TK2 Data           |
| Yellow | TXD        | OUT | RS232 TXD (To Host RXD)                        |
| Blue   | RXD        | IN  | RS232 RXD (To Host TXD)                        |
| Orange | CP         | OUT | ABA TK2 Card Present                           |
| Brown  | LED/BUZEER | IN  | External LED/BUZZER Control                    |

Connect an RJ45 cable (via TCP/IP) or a reader-kit (via RS-232) before you configure the SmaFinger  $^{\textcircled{R}}$  Reader.

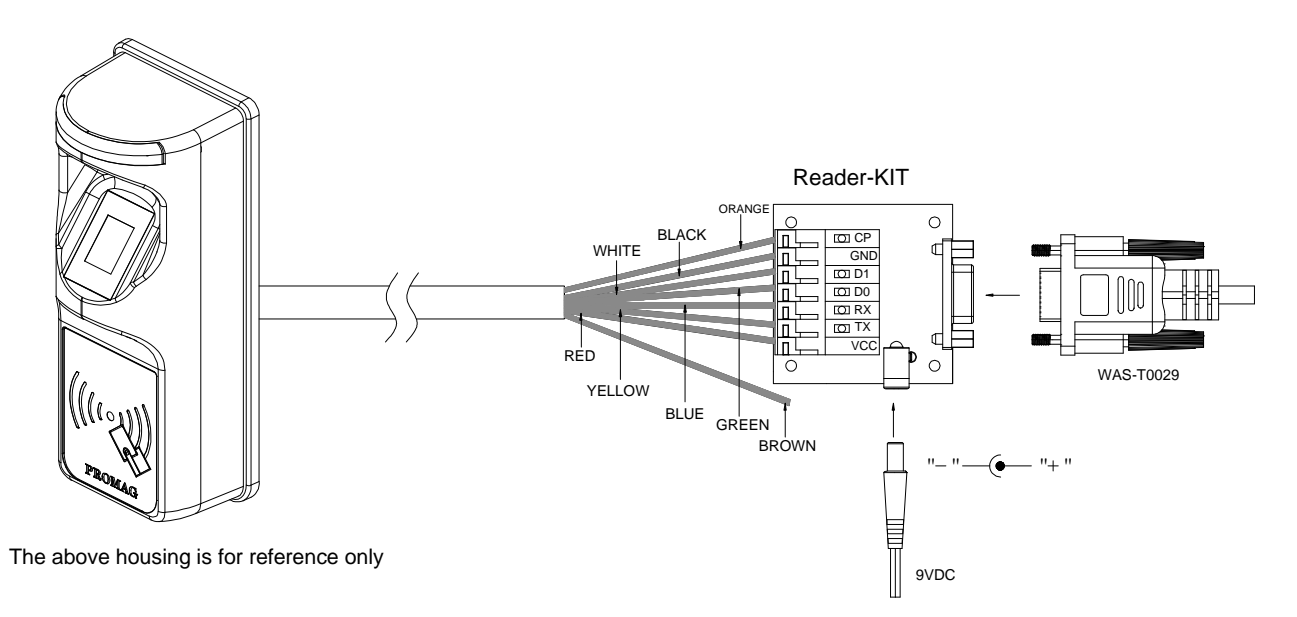

#### Note:

Reader-Kit is a test connection kit for SmaFinger<sup>®</sup> configuration use. It is an optional item for purchasing.

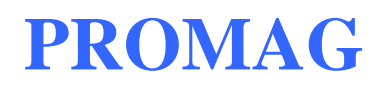

**Software Operation** 

### Mifare<sup>®</sup> Reader Utility:

#### 1. Connection

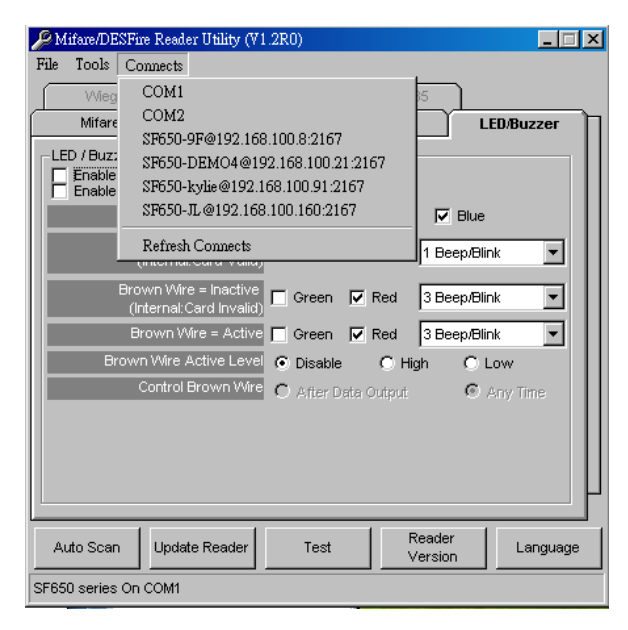

Method 1:

Click [Auto Scan] to search all port to find the device

Method 2:

Click [Connects] and choose the port to detect device

#### 2. Instruction

> Mifare<sup>®</sup> Settings

| 🔑 Mifare/DESFire Reader | : Utility (V1.2R0)       |           | _          |
|-------------------------|--------------------------|-----------|------------|
| File Tools Connects     |                          |           |            |
| Wiegand                 | ABA-TK2 RS               | \$232/485 |            |
| Mifare                  | SmaFinger   Re           | ader      | LED/Buzzer |
| Card Information        |                          |           |            |
| MAD-AID (HEX)           | 4703                     |           |            |
| Non-MAD Sector          | 1                        |           |            |
| Арр Кеу                 | FFFFFFFFFF               | (ey A     |            |
| Encrypt                 | None 💌                   |           |            |
|                         |                          |           |            |
|                         |                          |           |            |
| Used Card (Not iss      | ued by PROMAG card issue | r)        |            |
| Offset                  | 0 Length                 | 0         |            |
|                         |                          |           |            |
|                         |                          |           |            |
|                         |                          |           |            |
|                         |                          |           | P          |
| Auto Scan Update        | Reader Test              | Reader    | Language   |
|                         |                          |           |            |
| Shood series On COMI    |                          |           |            |

#### MAD-AID: (Default=4703)

MAD Application Identifier number is authorized and assigned by Mifare.net<sup>®</sup> upon the customer's request for registered Application Identifier in a Mifare<sup>®</sup> application open system (AID:0000h~FFFFh).Or it is also possible for the user to define the AID himself for the application in user defined closed system without registering into MAD group. According to the AID, SmaFinger<sup>®</sup> can find and read the corresponding sector on the MAD card.

#### App Key (KEY\_A): (Default=FFFFFFFFFFF)

App Key must be the same as the KEY\_A of the card issued. This means SmaFinger<sup>®</sup> only can read the sector data on the card with the same KEY\_A.

#### Encrypt: (Default=None)

Fraud prevention, Select Encrypt Mode (None, Encrypt 1, Encrypt 2, Encrypt 3, Encrypt 4, Encrypt 5) to protected your card data. (Remark: Encrypt mode must to work together with the same encrypt mode of "Mifare<sup>®</sup> Card Issuer" software.)

#### Used Card (Not issued by "Mifare<sup>®</sup> Card Issuer")

You have to indicate the data position in the card, when the card is not issued by "Mifare<sup>®</sup> Card Issuer" software. And you must set the "Offset" (Max 255, and base from zero) form the beginning of sector and set your data "Length" (Max **12**).

Example:

If your card data in the grey grid of sector, you have to set the "Offset" = 17, and set the "Length"= **12**.

|         |    |    |    |    |    | AID S | Sector | (or ] | Non-MA | AD Sec | tor) |    |    |    |    |    |
|---------|----|----|----|----|----|-------|--------|-------|--------|--------|------|----|----|----|----|----|
| Block 0 | 0  | 1  | 2  | 3  | 4  | 5     | 6      | 7     | 8      | 9      | 10   | 11 | 12 | 13 | 14 | 15 |
| Block 1 | 16 | 17 | 18 | 19 | 20 | 21    | 22     | 23    | 24     | 25     | 26   | 27 | 28 | 29 | 30 | 31 |
| Block 2 | 32 | 33 | 34 | 35 | 36 | 37    | 38     | 39    | 40     | 41     | 42   | 43 | 44 | 45 | 46 | 47 |

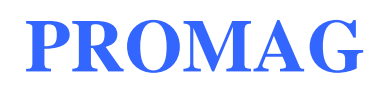

### ➤ SmaFinger<sup>®</sup> Settings

| 🔑 Mifare/DESFire Re                                        | ader Utility (V1.2R0                                                                                                    | )    |                   |            |
|------------------------------------------------------------|----------------------------------------------------------------------------------------------------|------|-------------------|------------|
| File Tools Connec                                          | ts                                                                                                    |      |                   |            |
| Wiegand                                                    | ABA-TK2                                                                                                    | RS   | 232/485           |            |
| Mifare                                                     | SmaFinger                                                                                                    | Re   | ader              | LED/Buzzer |
| Fingerprint Reader<br>Finger Scan<br>Card C<br>Secu<br>Dou | Success P Beep<br>ager Card P Enabl<br>only Mode Disab<br>rity Level Secure<br>or Control 5 sec<br>Sensitivity Low -<br>' |      |                   | . High     |
| Auto Scan Up                                               | date Reader                                                                                                    | Test | Reader<br>Version | Language   |
| SF650 series On COM                                        | 11                                                                                                    |      |                   |            |

#### Finger Scan Success:

After finger scan success, the beeper will sound or not.

#### Manager Card:

Enable/Disable Offline function (Manager Card Function).

#### Card Only Mode:

Enable/Disable the "card-only" function. If disable this mode, the reader will be unable to read the "card-only" card.

| SF650 Fingerprint Securit | y Level for FAR (False | Acceptance Ratio) : |
|---------------------------|------------------------|---------------------|
|---------------------------|------------------------|---------------------|

| Level            | Verification | Identification (1:N) |              |               |               |  |  |  |  |
|------------------|--------------|----------------------|--------------|---------------|---------------|--|--|--|--|
|                  | (1:1)        | 1~9                  | 10~99        | 100~999       | >=1000        |  |  |  |  |
| Normal (Default) | 1/10,000     | 1/10,000             | 1/100,000    | 1/1,000,000   | 1/10,000,000  |  |  |  |  |
| Secure           | 1/100,000    | 1/100,000            | 1/1,000,000  | 1/10,000,000  | 1/100,000,000 |  |  |  |  |
| More Secure      | 1/1,000,000  | 1/1,000,000          | 1/10,000,000 | 1/100,000,000 | 1/100,000,000 |  |  |  |  |

#### **Door Control:**

Set 5,10,15...75 seconds or disable for the delay open period time.

#### Command Set Control: (For 38400,n,8,1 Only)

RS232 door control command set frame as below:

| STX | R   | NUMBER  | CR  |
|-----|-----|---------|-----|
| 02h | 52h | 30h~3Fh | 0Dh |

Command Table:

| NUMBER  | Descriptions                 |  |  |  |  |  |  |
|---------|------------------------------|--|--|--|--|--|--|
| 30h     | Disable Door Control         |  |  |  |  |  |  |
| 31h~3Fh | Delay 5 seconds ~ 75 seconds |  |  |  |  |  |  |

#### Sensitivity:

Set sensor sensitivity level, default=2

#### Reader Settings

| 🔑 Mifare/DESFire Rea                             | der Utility (V1.2R0)                                           |                                                      | _                                           | _ 🗆 🗵 |  |  |
|--------------------------------------------------|----------------------------------------------------------------|------------------------------------------------------|---------------------------------------------|-------|--|--|
| File Tools Connects                              | \$                                                             |                                                      |                                             |       |  |  |
| Wiegand                                          | ABA-TK2                                                        | RS232/485                                            |                                             |       |  |  |
| Mifare                                           | SmaFinger                                                      | Reader                                               | LED/Buzz                                    | er 🗍  |  |  |
| Settings                                         | _                                                              |                                                      |                                             | _ []  |  |  |
| Reader I                                         | P o 💽                                                          | ·                                                    |                                             |       |  |  |
| Interfac                                         | e 🔿 Wiegand                                                    | ABA-TK2                                              | C RS232/485                                 |       |  |  |
| Read Mode                                        | Card Data or CSN                                               | l (When card error                                   | ) 🔽                                         |       |  |  |
| Bufferin                                         | g 🔽 Enabled                                                    |                                                      |                                             |       |  |  |
| Output Mode<br>Once<br>Continue (Mifare<br>Only) | (Remark : If 'Buff<br>the reader's buffe<br>(RS232/485' settin | ering' is enabled, d<br>r and it won't allov<br>g. ) | ata will be stored in<br>v you to configure |       |  |  |
| Auto Scan Upd                                    | ate Reader                                                     | est Re<br>Ve                                         | ader Lang                                   | guage |  |  |
| SF650 series On COM1                             |                                                                |                                                      |                                             |       |  |  |

Reader ID (Default=0): SmaFinger<sup>®</sup> Reader ID for multi links application. (ID: 0~63).

#### Interface (Default=ABA-TK2):

SmaFinger<sup>®</sup> can be set as Wiegand , RS232 or ABA-TK2 output.

#### Read Modes:

1. Card Data Only

Read card sector data only; If any error (ex. Mifare<sup>®</sup> key error), the reader will show "Card Invalid" status.

2. Card Data or CSN

Read card sector data; When any error (ex. Mifare<sup>®</sup> key error), the reader will show "CSN".

- 3. <u>CSN Only</u> Read card CSN (card ID) only.
- **Buffering:** To Enabled/Disabled the access data buffering. There are 32 access data can be stored in the reader.

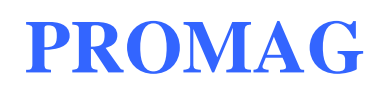

#### > LED / Buzzer Settings

| 🔑 Mifare/DESFire Re                   | ader Utility (V1.2R)                      | D)         |            |               | _ 🗆 🗵    |
|---------------------------------------|-------------------------------------------|------------|------------|---------------|----------|
| File Tools Connec                     | ts                                        |            |            |               |          |
| Wiegand                               | ABA-TK2                                   |            | RS232/485  |               |          |
| Mifare                                | SmaFinger                                 | T. I       | Reader     | LE            | )/Buzzer |
| LED / Buzzer Settin<br>Enable RS232 C | gs<br>command Set Contr<br>es Control LED | ol         |            |               |          |
|                                       | Reader Idle 🔲                             | Green 🔽    | Red        | 🔽 Blue        |          |
| Brown<br>(Interr                      | Wire = PULSE<br>hal:Card Valid)           | Green 🦵    | Red 1      | Beep/Blink    | •        |
| Brown V<br>(Interna                   | Vire = Inactive                           | Green 🔽    | Red 3      | ) Beep/Blink  |          |
| Brown                                 | Wire = Active 🔲                           | Green 🔽    | Red 3      | ) Beep/Blink  | ▼        |
| Brown Wir                             | e Active Level 💿                          | Disable    | 🔿 High     | O Lo          | w        |
| Contr                                 | ol Brown Wire 🔘                           | After Data | Output     | 🔿 Ar          | ny Time  |
|                                       |                                           |            |            |               |          |
| Auto Scan Up                          | date Reader                               | Test       | Re:<br>Ver | ader<br>rsion | Language |
| SF650 series On COM                   | 1                                         |            |            |               |          |

 $\mathsf{SmaFinger}^{\texttt{R}}$  supports the LED/Alarm Configuration.

You can set the LED/Buzzer to indicate the system status for end-user.

#### Enable RS232 Command Set Control: (For 38400,n,8,1 Only)

RS232 LED/Buzzer command set frame as below:

| STX | J   | NUMBER (0~9) | CR  |
|-----|-----|--------------|-----|
| 02h | 4Ah | 30h~39h      | 0Dh |

#### Command Table:

| NUMBER  | Descriptions                    |  |  |  |
|---------|---------------------------------|--|--|--|
| 0 (30h) | Red & Green LED Off, Buzzer Off |  |  |  |
| 1 (31h) | Green LED ON                    |  |  |  |
| 2 (32h) | Green LED OFF                   |  |  |  |
| 3 (33h) | Red LED ON                      |  |  |  |
| 4 (34h) | Red LED OFF                     |  |  |  |
| 5 (35h) | Buzzer Beep once                |  |  |  |
| 6 (36h) | Buzzer Beep 3 Times             |  |  |  |
| 7 (37h) | Green LED ON with Beep once     |  |  |  |
| 8 (38h) | Red LED ON with Beep 3 Times    |  |  |  |
| 9 (39h) | Red & Green LED ON              |  |  |  |
| A (41h) | Blue LED ON New!!               |  |  |  |
| B (42h) | Blue LED OFF New!!              |  |  |  |

Remark: If "Enable RS232 command set control (for LED/Buzzer)" checkbox is checked, the external LED/Buzzer control with high/low level control will be disabled.

#### Read Idle:

Show LED color after power on or idle state.

#### Brown wire = PULSE (or Card is valid):

Show LED color and beeps to indicate the end-user when brown wire = PULSE, or card was passed by SmaFinger<sup>®</sup> reader.

#### Brown wire = Inactive (or Card is invalid):

Show LED color and beeps to indicate the end-user when brown wire = Inactive, or card was failed by the SmaFinger<sup>®</sup> reader.

#### Brown wire = Active:

Show LED color and beeps to indicate the end-user that brown wire = Active signal from Host.

#### Brown wire Active level (Default=Disable):

Set Brown wire Active level condition with Host status.

- <u>Disable</u>: Always disable the Brown wire. LED/Buzzer controls by reader self.
- High: Active High / Normal keep in Low.
- Low: Active Low / Normal keep in High.

#### Remark:

If set Active Low, you may have to connect brown wire to a pull-up resistor (1K~10K) with 5VDC).

#### Control Brown wire:

After Data Output: The brown wire will be enabling after finished output the card data or CSN.

(Default)

Any Time: The brown wire enabled in any time.

Note: See Annex E, the LED/Buzzer also can be controlled externally with High/Low level control.

#### Wiegand Settings

| 🔑 Mifare/DESFire Reader Utility (V1.2R0) |                       |                   |            |  |  |  |  |  |
|------------------------------------------|-----------------------|-------------------|------------|--|--|--|--|--|
| File Tools Connects                      |                       |                   |            |  |  |  |  |  |
| Mifare                                   | SmaFinger R           | eader I           | .ED/Buzzer |  |  |  |  |  |
| Wiegand                                  | ABA-TK2 RS23          | 2/485             |            |  |  |  |  |  |
| -Wiegand Output Setti                    | ngs                   |                   |            |  |  |  |  |  |
| Add Reader ID                            | Include Reader ID     |                   |            |  |  |  |  |  |
| Number Of Bits                           | 26 💌 🔽 🕅 With Parity  |                   |            |  |  |  |  |  |
| Bit Sequence                             | Standard (MSB First)  |                   |            |  |  |  |  |  |
|                                          | C Reverse (LSB First) |                   |            |  |  |  |  |  |
| Byte Order                               | High Byte First       |                   |            |  |  |  |  |  |
|                                          | C Low Byte First      |                   |            |  |  |  |  |  |
|                                          |                       |                   |            |  |  |  |  |  |
|                                          |                       |                   |            |  |  |  |  |  |
|                                          |                       |                   |            |  |  |  |  |  |
|                                          |                       |                   |            |  |  |  |  |  |
|                                          |                       |                   |            |  |  |  |  |  |
|                                          |                       |                   |            |  |  |  |  |  |
|                                          |                       |                   |            |  |  |  |  |  |
| Auto Scan Upda                           | te Reader Test        | Reader<br>Version | Language   |  |  |  |  |  |
| SF650 series On COM1                     |                       |                   |            |  |  |  |  |  |

#### Add Reader ID (Default=Disable):

Set Wiegand output data includes the Reader ID when it is checked.

#### Number of Bits (Default=26):

Set the Wiegand output type you want to meet your Host (or Terminal). It can be 26 to 128.

#### With parity:

Set data with or without parity bit. If enabled this, softer ware will be automatically add parity bit when send out data.

#### Bit Sequence (Default=Standard):

Set the Wiegand output data sequence, it can be a standard data sequence (MSB first) or a reverse data sequence (LSB first).

#### Byte Order (Default=High Byte First):

Set the Wiegand output data byte order; it can be high byte first or low byte first.

#### > ABA-TK2

| 🔑 Mifare/DESFire Reader Utility (V1.2R0) |                              |            |  |  |  |  |
|------------------------------------------|------------------------------|------------|--|--|--|--|
| File Tools Connects                      |                              |            |  |  |  |  |
| Mifare                                   | SmaFinger Reader L           | .ED/Buzzer |  |  |  |  |
| VViegand                                 | ABA-TK2 RS232/485            |            |  |  |  |  |
| -ABA-TK2 Output Set                      | ings                         |            |  |  |  |  |
| Number Of D                              | igital 10 💌 🔲 Add Reader ID  |            |  |  |  |  |
| Output Data C                            | rder 💿 MSB First 💿 LSB First |            |  |  |  |  |
|                                          |                              |            |  |  |  |  |
|                                          |                              |            |  |  |  |  |
| Data Conver                              | sion BIN to DEC (Default)    |            |  |  |  |  |
| Preamble (                               | Code 0                       |            |  |  |  |  |
| Postamble (                              | Code 0                       |            |  |  |  |  |
|                                          |                              |            |  |  |  |  |
|                                          |                              |            |  |  |  |  |
|                                          |                              |            |  |  |  |  |
|                                          |                              |            |  |  |  |  |
|                                          |                              | P          |  |  |  |  |
| Auto Scan Upda                           | te Reader Test Version       | Language   |  |  |  |  |
| SF650 series On COM1                     |                              |            |  |  |  |  |

#### Number of Digital (Default=10):

Set the number of digital codes for TK2 output.

#### Add Reader ID (Default=Disable):

Add Reader ID into TK2 data.

Output Data Order (Default=MSB First): Set the TK2 data sequence.

Data Conversion(Default= BIN to DEC): Select card data format to convert,

- BIN to DEC (card issue by Mifare<sup>®</sup> Card Issuer Utility)
- Decimal String (ex. "123456")
- BCD
- Direct (Memory Map)
- Byte to DEC

Preamble Code: Set a number to add front of the output dataPostamble Code: Set a number to add back of the output data

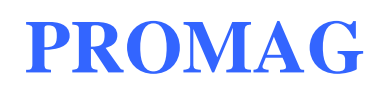

#### RS232/485 Settings

| 🔎 Mifare/DESFire Reader Utility (V1.2R0) |                |                   |            |  |  |  |  |
|------------------------------------------|----------------|-------------------|------------|--|--|--|--|
| File Tools Connects                      |                |                   |            |  |  |  |  |
| Mifare                                   | SmaFinger      | Reader            | LED/Buzzer |  |  |  |  |
| Wiegand                                  | ABA-TK2        | RS232/485         |            |  |  |  |  |
| RS232/485 Output Se                      | ttings         |                   |            |  |  |  |  |
| Baudrate                                 | 9600 💌         |                   |            |  |  |  |  |
| Data Sequence                            | O LSB 💿 MSB    |                   |            |  |  |  |  |
| Package                                  | F Header       | 02h 💌             |            |  |  |  |  |
|                                          | Reader ID      |                   |            |  |  |  |  |
|                                          | - Data Congin  | C Binary          |            |  |  |  |  |
|                                          | Data           | O Visible Hex Co  | ode        |  |  |  |  |
|                                          |                |                   |            |  |  |  |  |
|                                          | ✓ Trailer      | 03h 🔽             |            |  |  |  |  |
|                                          |                |                   |            |  |  |  |  |
|                                          |                |                   |            |  |  |  |  |
|                                          |                |                   |            |  |  |  |  |
|                                          |                |                   | P          |  |  |  |  |
| Auto Scan Upda                           | te Reader Test | Reader<br>Version | Language   |  |  |  |  |
| SF650 series On COM1                     |                |                   |            |  |  |  |  |

#### Baud rate (Default=9600)

The working range can be set at 2400 to 57600 (depends on the device).

#### Data Sequence (Default= "MSB" first)

The output data sequence order can be set to "LSB" first or "MSB" first.

#### Package (Default = Header (02h) + CR + LF + Trailer (03h))

To set a packet which includes the "Header", "Reader ID", "Data Length", "CR", "LF" and "Trailer". (Header: 00h~FFh, Trailer: 00h~FFh).

#### Output Format (Default="Hex String")

The output format can be "Binary" or "Hex String".

Note:

(1).Wiegand output data packet with Reader ID:

| Standard | Parity( <b>Even</b> ) | Reader ID | (MSB) | Data Bits | (LSB) | Parity( <b>Odd</b> )  |
|----------|-----------------------|-----------|-------|-----------|-------|-----------------------|
| Reverse  | Parity( <b>Odd</b> )  | Reader ID | (LSB) | Data Bits | (MSB) | Parity( <b>Even</b> ) |

(2).RS232 output data packet with Header, Reader ID and Trailer:

| Header | Reader ID | (MSB) | Data Bytes | (LSB) | Trailer |
|--------|-----------|-------|------------|-------|---------|

(3).ABA-TK2 with Reader ID:

| MSB First | SS | Reader ID | (MSB) | Digital Code | (LSB) | ES | LRC |
|-----------|----|-----------|-------|--------------|-------|----|-----|
| LSB First | SS | Reader ID | (LSB) | Digital Code | (MSB) | ES | LRC |

#### Remark:

SmaFinger<sup>®</sup> all configuration settings are writable only, so user can not read the configuration settings from SmaFinger<sup>®</sup> to get the **App Key**, this is very important to protect your **App Key** and all configuration settings.

### > Test SmaFinger<sup>®</sup> Reader after Configuration

After SmaFinger<sup>®</sup> configuration is updated; you may use Mifare<sup>®</sup> Reader Utility "Test" function to test the SmaFinger<sup>®</sup> to check if the configuration is done correctly. "Test" function is available when using communication port connection only.

- After set configuration on the Mifare<sup>®</sup> Reader Utility software, you should click [Update Reader] to update the current configuration to the SmaFinger<sup>®</sup> Reader.
- 2. After SmaFinger<sup>®</sup> configuration is updated; you may click [Test] to test SmaFinger<sup>®</sup> Reader.
- 3. Get an issued Mifare<sup>®</sup> card to approach to the SmaFinger<sup>®</sup> reader and check the output data in the window of SmaFinger<sup>®</sup> "Output Test".

Example as below: Wiegand 34 bits output data with <u>standard</u> bit sequence (If "Bit Sequence" is standard, Reverse will detect a wrong with parity error.)

| M | IF700 Output Test                                                 | × |  |  |  |  |
|---|-------------------------------------------------------------------|---|--|--|--|--|
|   | Wiegand/ABA-TK2                                                   |   |  |  |  |  |
|   | Wiegand 34 :                                                      | _ |  |  |  |  |
|   | Standard :1-10011110-11001111-000001111-10100110-1<br>9E CF OF A6 |   |  |  |  |  |
|   | Reverse :1-10011110-11001111-00001111-10100110-1                  |   |  |  |  |  |
|   | Parity Error!!                                                    |   |  |  |  |  |
|   |                                                                   |   |  |  |  |  |
|   |                                                                   |   |  |  |  |  |
|   | RS232 Output                                                      |   |  |  |  |  |
|   |                                                                   |   |  |  |  |  |
|   |                                                                   |   |  |  |  |  |
|   |                                                                   |   |  |  |  |  |
|   |                                                                   |   |  |  |  |  |
|   |                                                                   |   |  |  |  |  |
|   |                                                                   |   |  |  |  |  |
|   | 0 1 2 3 4 5 6 7 8 9 External Alarm Control Clear                  |   |  |  |  |  |

#### Remark:

- 1. Using Reader-Kit to test Wiegand (or TK2) signal, this test may be failed if the processor of computer is too slow.
- Using Reader-Kit to test Wiegand (or TK2) signal, you have to connect to the physical Comm. Port.

#### SmaFinger<sup>®</sup> Formatter: Display COM port 1. Connection if scan success. SmaFinger Card Formater V1.1R7 COM9 \_ 🗆 🗡 Card SN Status Issue Manager Auto <u>S</u>can Enroll Card 7471550A No Fingerprint Format Issue Manager Configure Delete Card Remain capacity 0% Issue Multi-User Wiegand Card Serial Number Issue Fingerprint-Length 自動 • TK2 Only Card Format to RS232 Auto Step for Serial Number 1 Card-Only Card Format for Write Card New-Mifare Card Card Holder Information (Optional) Read Card Exit Given Name Sex (None) •

Click [Auto Scan] to search the "PCR310" reader.

#### 2. Instruction

#### Configure Settings

|                 | Configure               | ×             |  |  |  |
|-----------------|-------------------------|---------------|--|--|--|
|                 | File                    |               |  |  |  |
| Save/Load the   | General Settings        |               |  |  |  |
| configure file. | Configure File Password |               |  |  |  |
| (.ini)          | Language                | English 💽     |  |  |  |
|                 | Card Issue              | for Used Card |  |  |  |
|                 | MAD Admin Key           | 808182838485  |  |  |  |
|                 | MAD-AID (Hex)           | 4703          |  |  |  |
|                 | App Admin Key           | FFFFFFFFFFF   |  |  |  |
|                 | Арр Кеу                 | FFFFFFFFFF    |  |  |  |
|                 | Max App Sectors         | 1             |  |  |  |
|                 | Card Data Encrypt Type  | None          |  |  |  |
|                 | Max Fingerprint counts  | 2             |  |  |  |
|                 | SF Admin Key            |               |  |  |  |
|                 | SF APP Key              |               |  |  |  |
|                 |                         |               |  |  |  |
|                 |                         | OK Cancel     |  |  |  |

#### **General Settings**

- <u>Configure File Password</u>: You can keep the configure file confidential by this password.
- <u>Language</u>: To change the display language.

(Chinese/Czech/English/Japanese/Spanish/Thai)

#### Card Issue

These information are using to issue/format/read/write card.

The "SF Admin Key" and "SF APP Key" are using at SmaFinger<sup>®</sup> format for fingerprint MAD.

#### > Renew Card

| SmaFinger Card Formater V1.1R7 - COM9            |                   |                                 |  |
|--------------------------------------------------|-------------------|---------------------------------|--|
| Card SN Status<br>7471550A No Fingerprint Format | Auto <u>S</u> can | issue Manager<br>Enroli Card    |  |
| Remain capacity                                  | Configure         | lssue Manager<br>Delete Card    |  |
| Format for New Mifare Card                       |                   | lssue Mutti-User<br>Card        |  |
| User Def Key 1 FFFFFFFF                          | Th:2              | Issue Fingerprint-<br>Only Card |  |
| User Def Key 2 FFFFFFFF                          |                   | Format to<br>Card-Only Card     |  |
| User Def Key 3 B0B1B2B3B4B5                      | Write Card        | Format for<br>New-Mifare Card   |  |
| User Def Key 4 BBBBBBBBBBBB                      | Read Card         | Exit                            |  |
| User Def Key 5 AAAAAAAAAAA                       | Rene              | w OK                            |  |

#### Renew

After you click [Renew], the software will try to make a Mifare<sup>®</sup> card revert to default settings. That means, if one of the user def keys is correctly, then the card data will be formatted, and all of the keys will be set to "FFFFFFFFFFFFFFFF".

#### **Remember Key**

Check this to automatically stores user def keys after unloading this software.

By checked "Remember Key", you do not need to type user def keys again every open the SmaFinger<sup>®</sup> Formatter software.

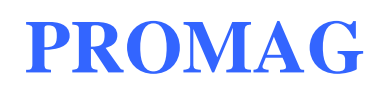

#### Format to a Card-Only Card

| 🐎 SmaFinger Card Formater 🛛 V1.1R7 - CC  |               | _ <b>_</b> X      |                                 |
|------------------------------------------|---------------|-------------------|---------------------------------|
| Card SN Status<br>7471550A Empty Card On | y Card        | Auto <u>S</u> can | Issue Manager<br>Enroll Card    |
| Remain capacity                          | 96%           | <u>C</u> onfigure | lssue Manager<br>Delete Card    |
| Serial Number                            |               | Wiegand           | lssue Multi-User<br>Card        |
| Length自動                                 |               | TK2               | Issue Fingerprint-<br>Only Card |
| Auto Step for Se                         | rial Number 1 | RS232             | Format to<br>Card-Only Card     |
|                                          |               | v∿rite Card       | Format for<br>New-Mifare Card   |
| Card Holder Information (Optional)       |               | De est Court      |                                 |
|                                          |               | Read Card         | Exit                            |
| Given Name                               |               | Read OKI          |                                 |
| Sex (None)                               |               |                   |                                 |

Click [Format to Card-Only Card] to makes a SmaFinger<sup>®</sup> card-only card format,

and the entire card data will be erased after format complete.

Check the reader's "Reader Mode".

For "CSN Only" mode, read Card-Only Card can be passed without key,

For "Card Data" mode, read Card-Only Card can be passed after authenticate the APP Key pass.

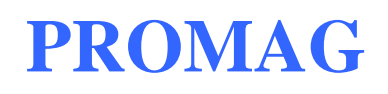

#### > Make a Card + Fingerprint Card

After make a Card-Only Card, read Manager Enroll Card to enter the enroll mode after the reader in standby mode (LED status: blue on).

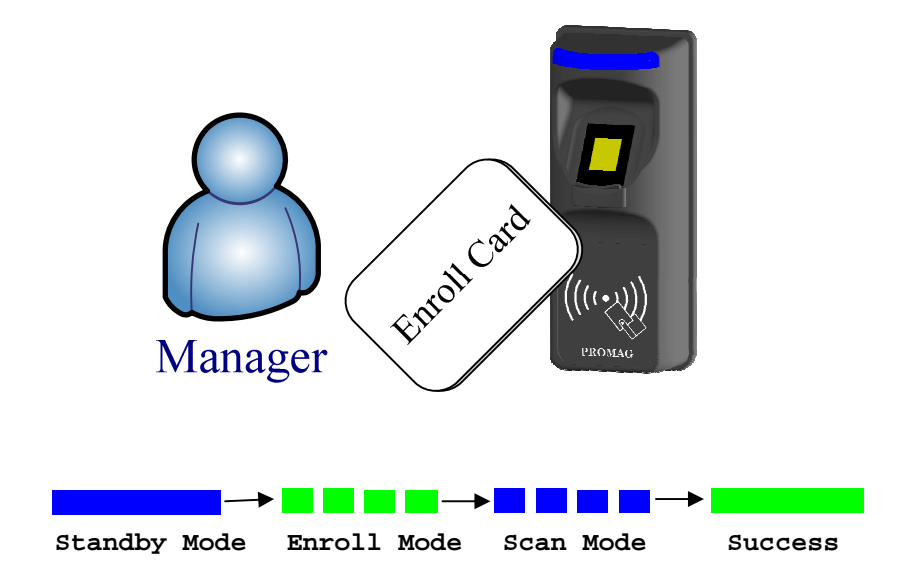

In enroll mode (LED status: green blink), please read Card-Only Card to store UID. Or read Manager Enroll Card to exit enroll mode.

In scan mode (LED status: blue blink), please scan user's fingerprint till beeper sound. Or read Manager Enroll Card to exit the enroll mode.

Scan same fingerprint again till beeper sound.

Finally, please read Card-Only Card twice to store fingerprint templates into the card and check (LED status: green on).

#### > Issue Fingerprint-Only Card

You can issue a Fingerprint-Only Card to enroll fingerprint templates into the reader, but no need to use the software.

| 🐡 SmaFinger Card Forma        | ter V1.1R7 - COM9                   |                   |                                 |
|-------------------------------|-------------------------------------|-------------------|---------------------------------|
| Card SN<br>7471550A           | Status<br>No Fingerprint MAD Format | Auto <u>S</u> can | Issue Manager<br>Enroll Card    |
| Remain capacity               | 96%                                 | <u>C</u> onfigure | lssue Manager<br>Delete Card    |
| Serial Number                 | 0                                   | Wiegand           | lssue Multi-User<br>Card        |
| Lengtł                        | Auto                                | TK2               | Format to<br>Card-Only Card     |
| Auto Step for Serial Number 1 |                                     | RS232             | Issue Fingerprint-<br>Only Card |
|                               | (a. )                               | white Card        | Format for<br>New-Mifare Card   |
| Card Holder Information       | e                                   | Read Card         | E×it                            |
| Given Nam                     |                                     | Reed OK           |                                 |
| 50                            | (None)                              |                   |                                 |

Click [Issue Fingerprint-Only Card] to issue the Fingerprint-Only Card.

#### Issue Multi-User Card

You can issue a Multi-User Card to append user accounts into the reader, but no need to use the software.

A user account includes a 4 bytes random user data (HEX string), and the user's fingerprint templates.

| 🐦 SmaFinger Card Formater 🛛 V1.1R7 - COM9  |                   |                                 |
|--------------------------------------------|-------------------|---------------------------------|
| Card SN Status<br>7471550A Multi-User Card | Auto <u>S</u> can | Issue Manager<br>Enroll Card    |
| Remain capacity                            | <u>C</u> onfigure | lssue Manager<br>Delete Card    |
| Serial Number <mark>0</mark>               | Wiegand           | Issue Multi-User<br>Card        |
| Length                                     | TK2               | Format to<br>Card-Only Card     |
| Auto Step for Serial Number 1              | RS232             | Issue Fingerprint-<br>Only Card |
| Cond Update Information (Online til)       | Write Card        | Format for<br>New-Mifare Card   |
| Surname                                    | Read Card         | E×it                            |
| Given Name<br>Sex (None)                   |                   |                                 |

Click [Issue Multi-User Card] to issue the Multi-User Card.

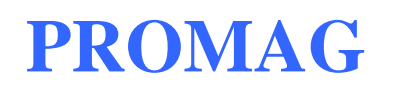

#### > Issue Manager Delete Card

| 🐡 SmaFinger Card Format   | er V1.1R7 - COM9              |                   | _ <b>_ _ _ _</b>                |
|---------------------------|-------------------------------|-------------------|---------------------------------|
| Card SN<br>7471550A       | Status<br>Manager Delete Card | Auto <u>S</u> can | Issue Manager<br>Enroll Card    |
| Remain capacity           | 0%                            | <u>C</u> onfigure | Issue Manager<br>Delete Card    |
| Serial Number             | 0                             | Wiegand           | lssue Multi-User<br>Card        |
| Length                    | Auto                          | TK2               | Format to<br>Card-Only Card     |
|                           | Auto Step for Serial Number 1 | RS232             | Issue Fingerprint-<br>Only Card |
|                           | 20-14                         | vVrite Card       | Format for<br>New-Mifare Card   |
| Card Holder Information ( |                               | Read Card         | Exit                            |
| Given Nam<br>Se           | × (None)                      |                   |                                 |

Click [Issue Manager Delete Card] to issue the Manager Delete Card.

| 🐡 SmaFinger Card Formater | V1.1R7 - COM9               |                   |                                 |
|---------------------------|-----------------------------|-------------------|---------------------------------|
| Card SN St<br>7471550A M  | tatus                       | Auto <u>S</u> can | Issue Manager<br>Enroll Card    |
| Remain capacity           | 96%                         | <u>C</u> onfigure | lssue Manager<br>Delete Card    |
| Serial Number 0           |                             | Wiegand           | lssue Multi-User<br>Card        |
|                           | Auto 💌                      | TK2               | Format to<br>Card-Only Card     |
| Aut                       | to Step for Serial Number 1 | RS232             | Issue Fingerprint-<br>Only Card |
|                           |                             | Write Card        | Format for<br>New-Mifare Card   |
| Surname                   | rtional)                    | Read Card         | Exit                            |
| Given Name                | None)                       | Read OKI          |                                 |

> Issue Manager Enroll Card

Click [Issue Manager Enroll Card] to issue the Manager Enroll Card.

#### 3. Operation

> Delete a User Account (Enrolled by Card+Fingerprints Card) in a Offline Reader

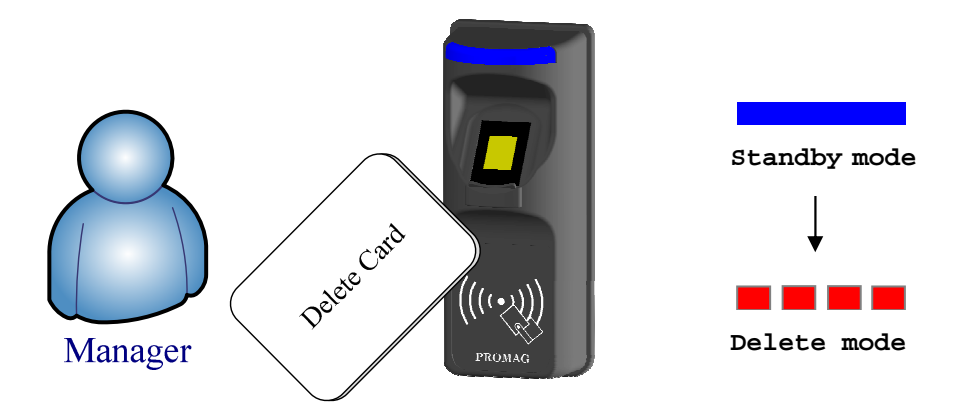

In standby mode, read Manager Delete Card to enter the delete mode.

In delete mode, please read Card + Fingerprints Card to start to delete. Or read Manager Delete Card to exit the delete mode.

Read again Card + Fingerprints Card to confirm delete.

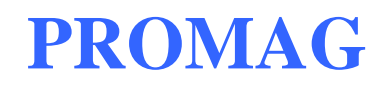

#### > Delete Fingerprint Templates in a Offline Reader

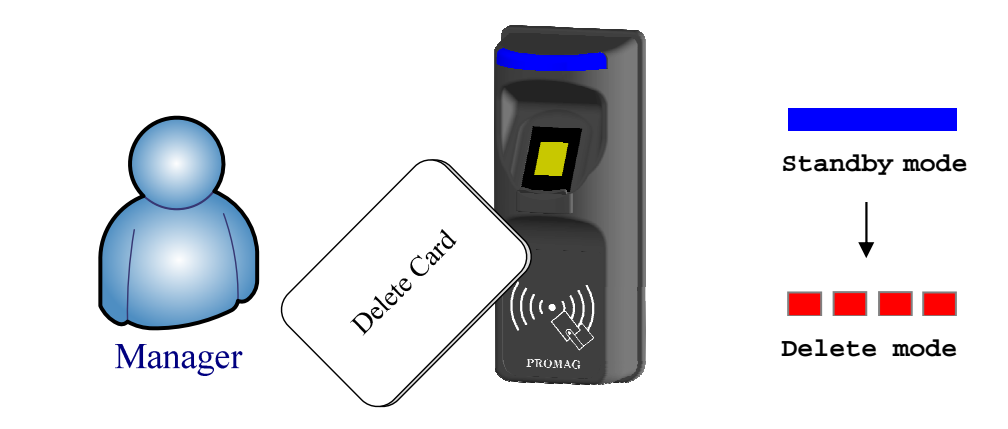

In standby mode, read Manager Delete Card to enter the delete mode.

In delete mode, please scan the fingerprint to start to delete. Or read Manager Delete Card to exit the delete mode.

Read again Card + Fingerprints Card to confirm delete.

After delete complete, all of the user's data of the scan fingerprint will be erased.

#### > Append Fingerprint Templates to a Offline Reader

First of all, read Manager Enroll Card to enter the enroll mode after the reader in standby mode (LED status: blue on).

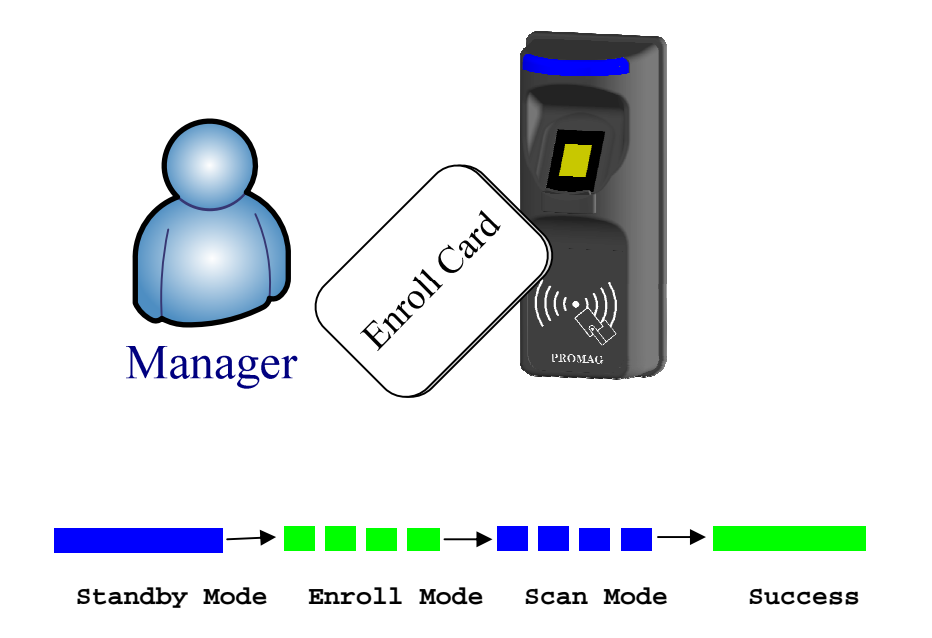

In enroll mode (LED status: green blink), please read Fingerprint-Only Card to enter the scan mode. Or read Manager Enroll Card to exit enroll mode.

In scan mode (LED status: blue blink), please scan user's fingerprint till beeper sound. Or read Manager Enroll Card to exit the enroll mode.

Scan same fingerprint again till beeper sound.

Finally, please read Fingerprint-Only Card to finish the scan mode (LED status: green on).

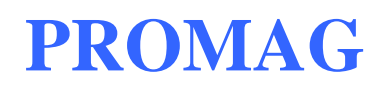

#### > Append a User Account to a Offline Reader

First of all, read Manager Enroll Card to enter the enroll mode after the reader in standby mode (LED status: blue on).

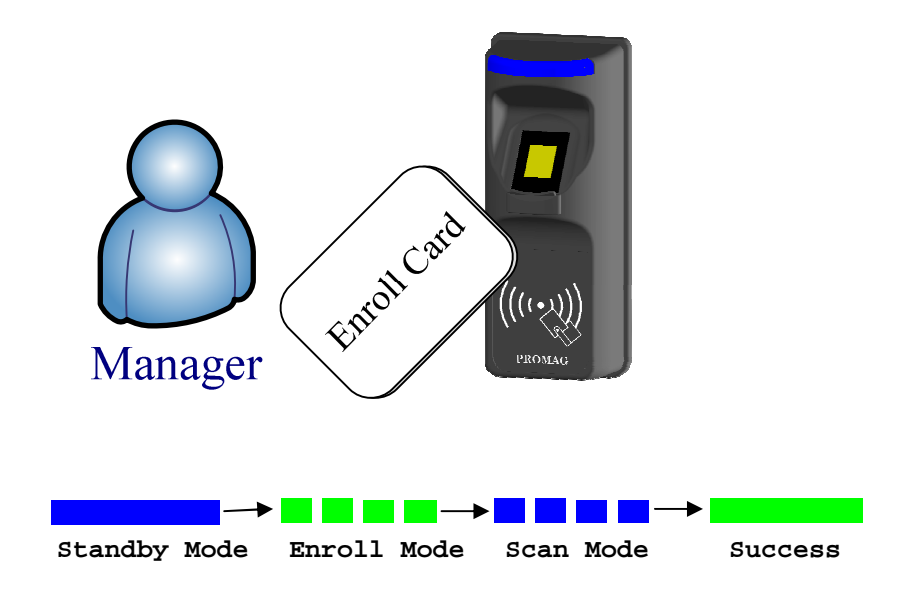

In enroll mode (LED status: green blink), please read Multi-User Card to enter the scan mode. Or read Manager Enroll Card to exit enroll mode.

In scan mode (LED status: blue blink), please scan user's fingerprint till beeper sound. Or read Manager Enroll Card to exit the enroll mode.

Scan same fingerprint again till beeper sound.

Finally, please read Multi-User Card to finish the scan mode (LED status: green on).

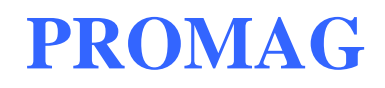

#### > Delete a User Account (Enrolled by User Card) in a Offline Reader

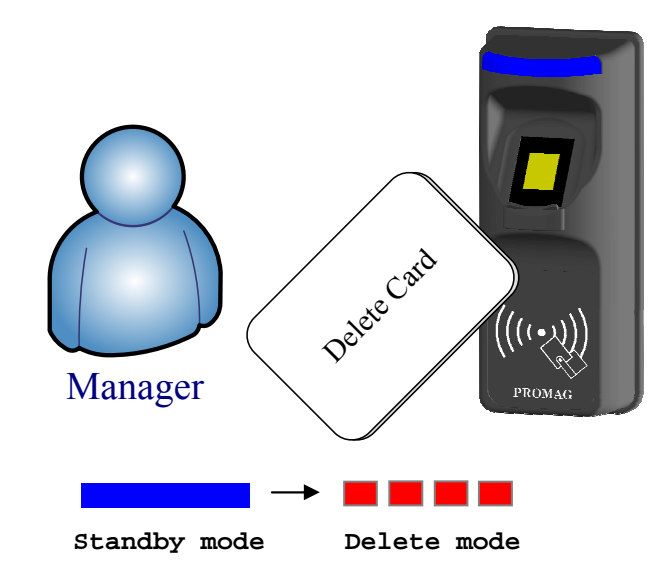

In standby mode, read Manager Delete Card to enter the delete mode.

In delete mode,

please read User Card to delete the user. Or read Manager Delete Card to exit the delete mode.

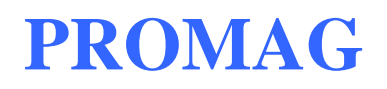

Appendix

#### ANNEX A. Hardware Specification

#### Reader Specification:

|                          | SmaFinger                                                      |  |
|--------------------------|----------------------------------------------------------------|--|
| Major Feature            | Mifare <sup>®</sup> Application Directory Reader               |  |
|                          | Access Control & Security                                      |  |
| Card Type                | ISO14443A, Mifare Class                                        |  |
|                          | (Mifare <sup>®</sup> 1K, Mifare <sup>®</sup> 4K for MAD1/MAD2) |  |
| RF Frequency             | 13.56MHz                                                       |  |
| RF Distance <sup>2</sup> | 50mm (Using the MFA01 Mifare $^{\circ}$ card of GIGA-TMS INC.) |  |
| DC Power                 | 7.5VDC~12VDC (Max 250mA @ 12V)                                 |  |
| Interface                | Wiegand 26~128 bits (Standard / Reverse)                       |  |
|                          | RS232 2400~57600(baud rate)                                    |  |
|                          | ABA-TK2 40IPS: 2~48 codes                                      |  |
| Power Input              | DC 7.5~12V                                                     |  |
| Power Consuming          | 210mA @ 12V                                                    |  |
| Operating Temp.          | 0~50 degree C                                                  |  |
| Humidity                 | 10~90% Humidity                                                |  |
| Dimension                | H130.0mm x W54.0mm x D43.0mm                                   |  |

#### Note:

- 1. Mifare<sup>®</sup> Class: Mifare<sup>®</sup> Standard 1K/4K/Pro (without Mifare<sup>®</sup> Ultra-Light).
- 2. SmaFinger<sup>®</sup> RF distance can reach up to 50mm with MFA01 (Mifare<sup>®</sup> Standard 1K Card) of GIGA-TMS INC.

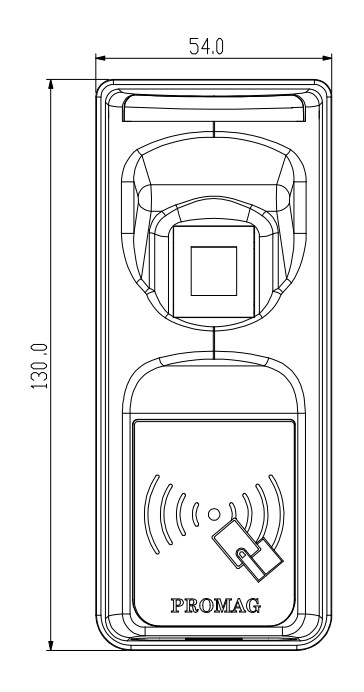

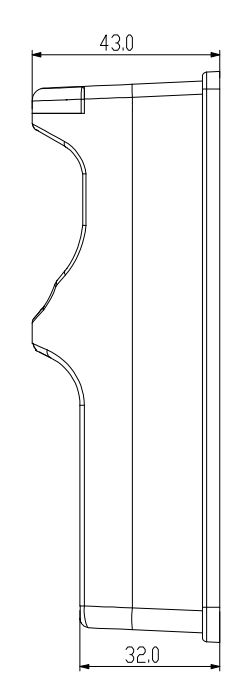

#### **ANNEX B. Wiegand Interface**

The Data 1 and Data 0 signals are held at a logic high level unit, the reader is ready to send a data stream. The reader places data as asynchronous low-going pulses on the Data 1 or Data 0 lines to transmit the data stream to Host. The Data 1 and Data 0 pulses will allowable pulse width times and pulse interval times for the SmaFinger<sup>®</sup> reader.

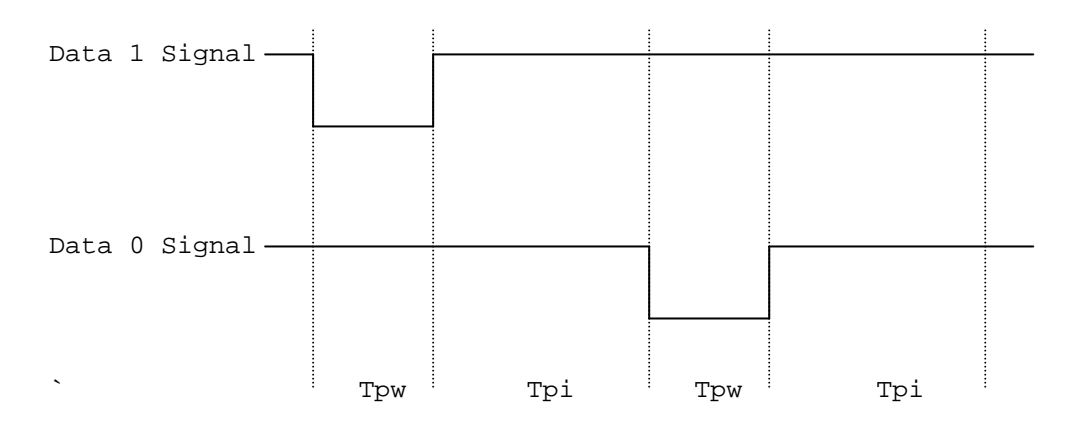

Pulse Times

| Symbol | Description         | Typical Time |
|--------|---------------------|--------------|
| Tpw    | Pulse Width Time    | 100us +/- 3% |
| Tpi    | Pulse Interval Time | 1.9ms +/- 3% |

#### Wiegand Packet (Without Reader ID)

| Standard | (Default) | Parity(Even) | (MSB) | Data Bits | (LSB) | Parity(Odd)  |
|----------|-----------|--------------|-------|-----------|-------|--------------|
| Reverse  | (Option)  | Parity(Odd)  | (LSB) | Data Bits | (MSB) | Parity(Even) |

Connect the Wiegand wires, example as below: (The pull high resister must >= 10K Ohm)

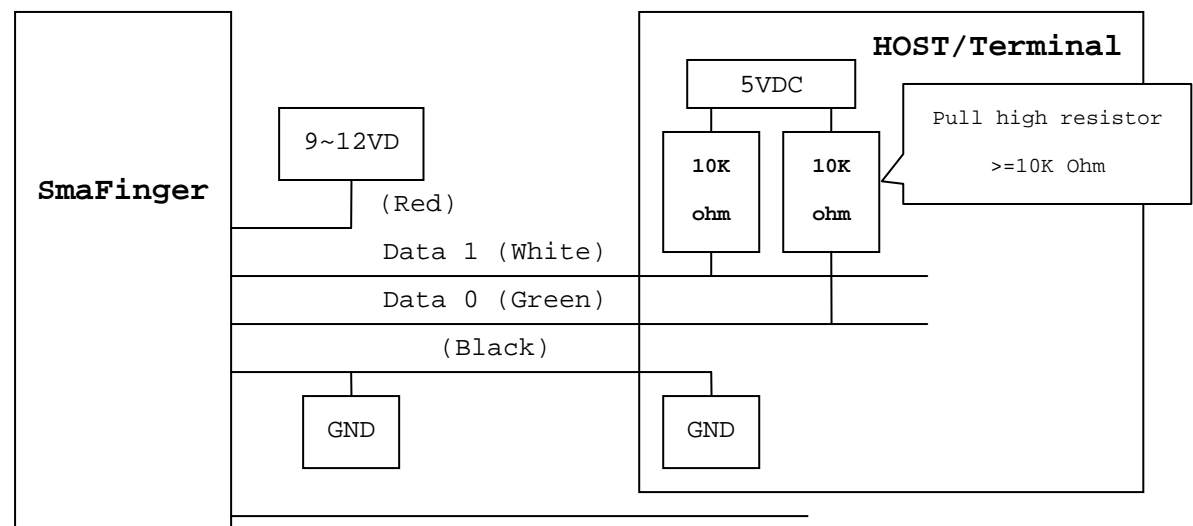

Optional: External LED/Buzzer Control (Brown)

#### ANNEX C. ABA TK2 Interface

The timing for Card Present, Clock (Strobe) and Data , example as below:

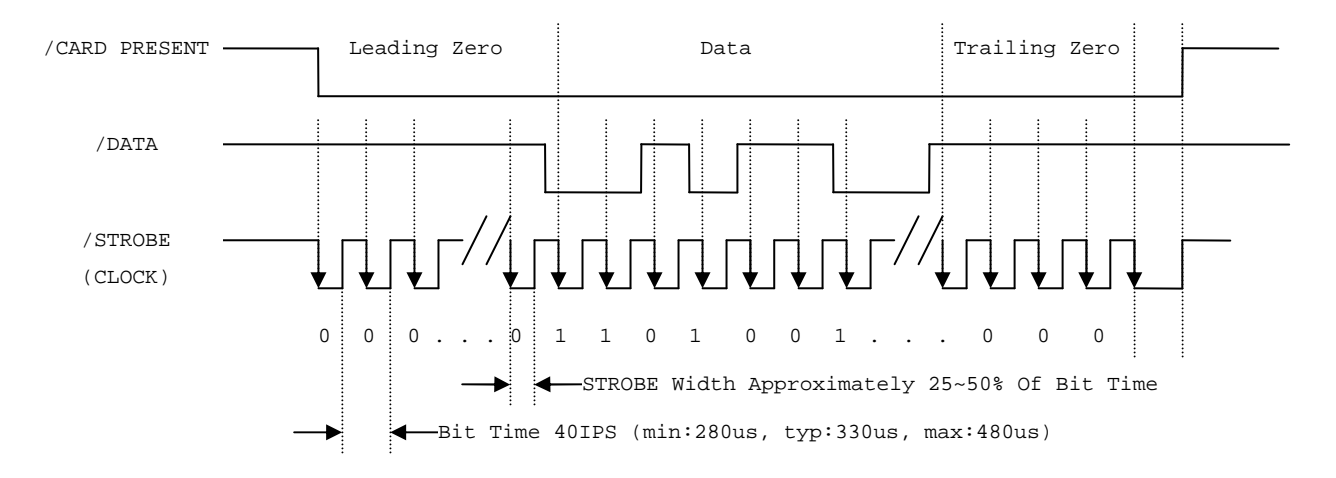

#### DATA

The data signal is valid while the clock is low. If the Data signal is high, the bit is a zero. If the Data signal is low, the bit is a one.

#### CLOCK (STROBE)

The Clock signal indicates when Data is valid. It is recommended that Data be loaded by the user with the leading edge (negative) of the Strobe.

#### CARD PRESENT

Card Present will go low after flux reversals from the Reader. Card Present will return high after the last flux reversal.

#### Connect the ABA TK2 wires, example as below:

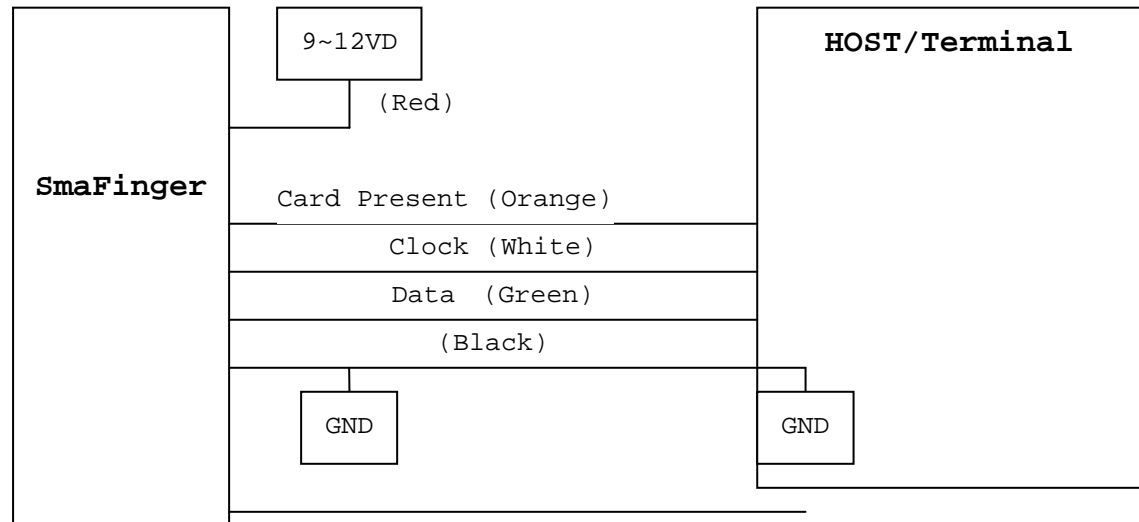

Optional: External LED/Buzzer Control (Brown)

#### ANNEX D. RS232 Interface

Connect the RS232 wires, example as below:

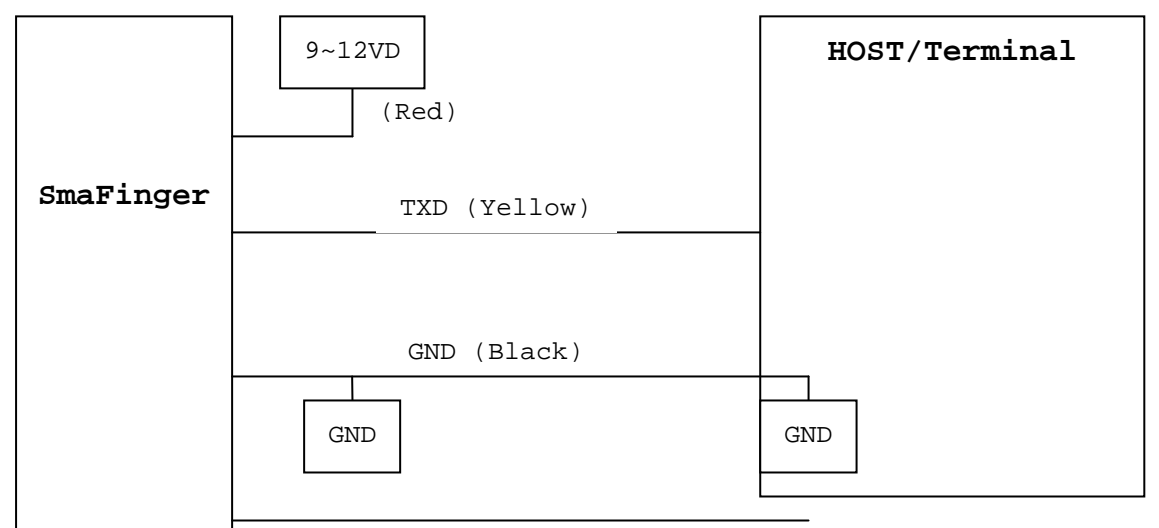

Optional: External LED/Buzzer Control (Brown)

#### ANNEX E. External LED/Buzzer Control

SmaFinger supports the external LED/Buzzer control for Terminal (or Host) to prompt end-user the card data is invalid or valid. Use Brown wire to control the LED/Buzzer of SmaFinger

#### Examples as below: (Active High)

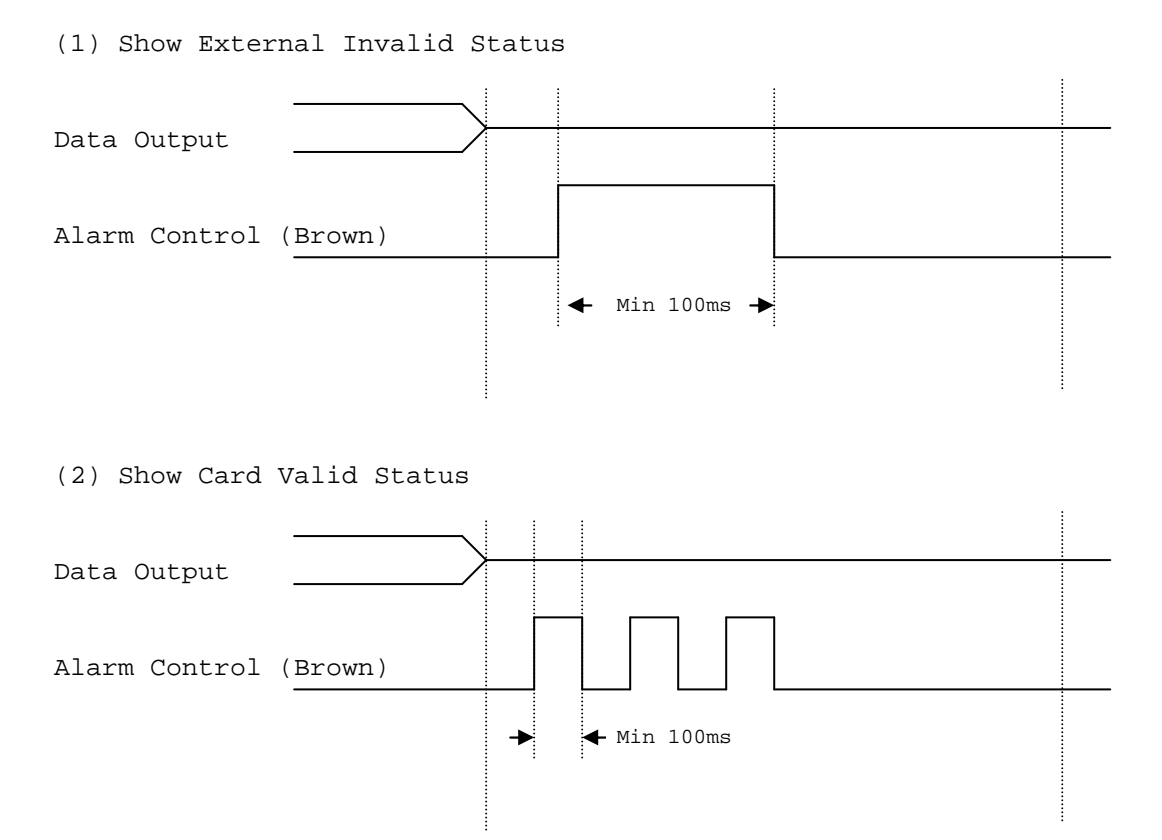

Note:

- 1. Send one pulse to show the "External Invalid" LED/Buzzer Status.
- 2. Send three or more pulse to show the "Card Valid" LED/Buzzer status.
- 3. You can configure the LED/Buzzer status by Mifare Reader utility.

#### **ANNEX F. Secure Mounting Installation**

 Attach the bottom plate label on the target position. Drill the holes to match the bottom plate then fix SmaFinger reader. **2.** After fixing SmaFinger with attached screws (using the L-shape spanner), apply screw cover plate for completion.

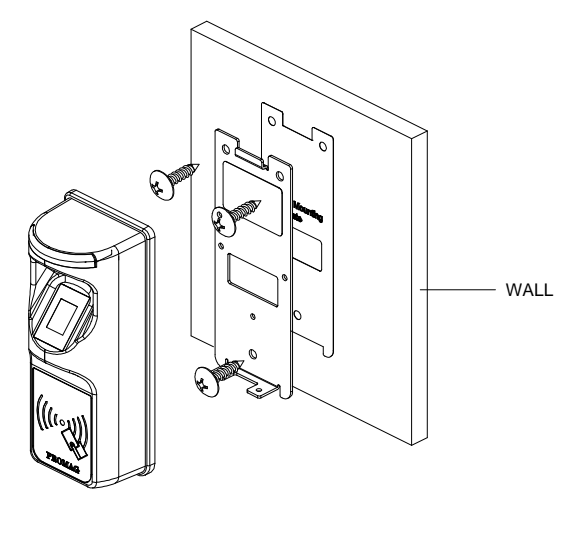

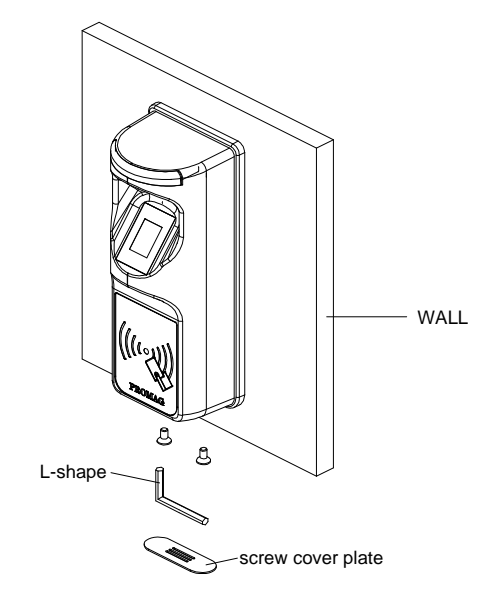

#### Remark:

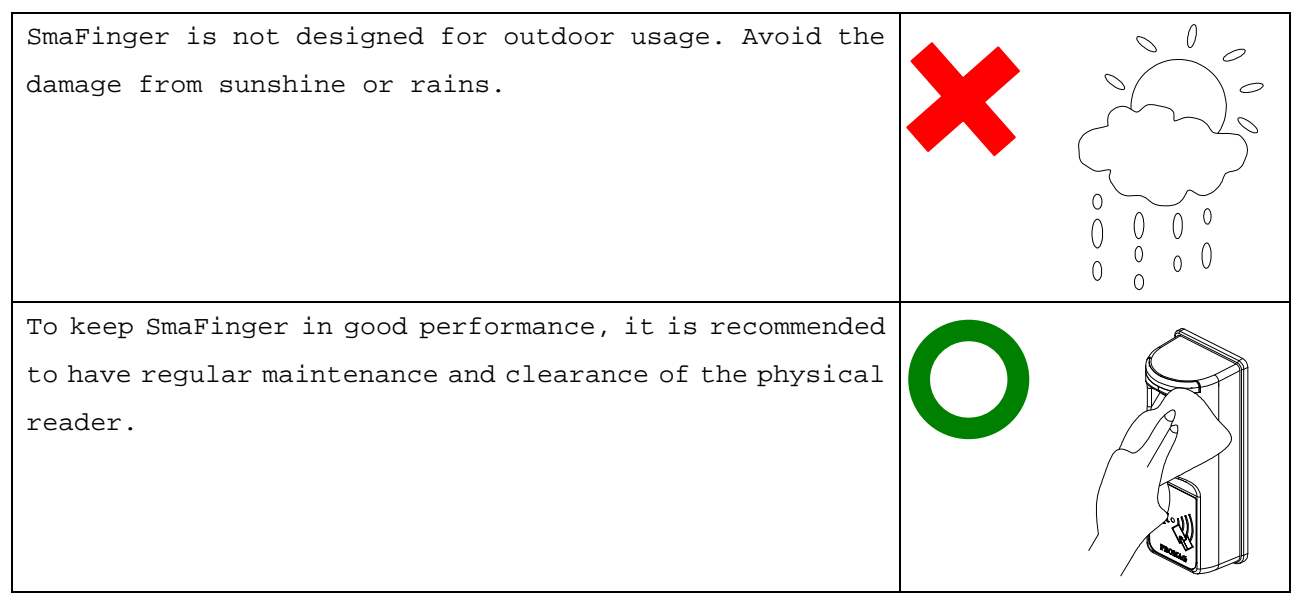

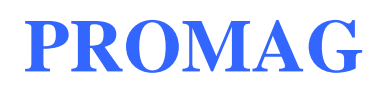

#### ANNEX G. WebISP - Firmware Upgrade Utility

SmaFinger also supports the ISP (In-System Program) function to upgrade the reader's firmware.

Install WebISP (included in CD-ROM) in your PC (Windows System) first and follow the steps as below: (First of all, connect the reader or the programmer to PC via RS232 connection and make sure they are powered on.)

| <b>Step 1:</b> Input your account      |                                                                                    |
|----------------------------------------|------------------------------------------------------------------------------------|
| (UserName and Password)                | GIGA-TMS INC. In-System Program via Internet<br>Quality, Delivery & Service V1.4R4 |
| Note:                                  | Start Check                                                                        |
| Contact us to get your                 | Remote Server                                                                      |
| account when needed.                   | © On Line © Off Line                                                               |
|                                        | UserName isp                                                                       |
|                                        | Ragsword XXXXXXXX                                                                  |
|                                        |                                                                                    |
|                                        |                                                                                    |
| <pre>Step 2: Click [Start Check]</pre> | WebISP X                                                                           |
| to automatically check the             | Update Information                                                                 |
| firmware version from our              | [Local Site] Comm Port : COM2                                                      |
| FTP server.                            | Device F/W: PGM-T1133 V1.0R0 (100901) Show the update                              |
| If your reader's or                    | [FTP Site]<br>ROM Number: PGM-T1133 history.                                       |
| programmer's firmware out              | Version : V1.0R0                                                                   |
| of date, then WebISP will              | [Update Information]<br>September 1 2010 (V) OPO1 Initialize                       |
| prompt you to update the               |                                                                                    |
| firmware. Click [Update]               |                                                                                    |
| to begin Updating the                  |                                                                                    |
| firmware.                              | Version Check Firmware version is latest version                                   |
| Note:                                  | Lindate Cancel                                                                     |
| 1. The WebISP will auto                |                                                                                    |
| scan all Comm ports to                 |                                                                                    |
| search the reader or                   |                                                                                    |
| programmer.                            |                                                                                    |
| 2. The WebISP will show the            |                                                                                    |
| [Update Information]                   |                                                                                    |
| and list the update                    |                                                                                    |
| history.                               |                                                                                    |

### SmaFinger REV.B

Step 3: After "Update
Finish" message appears on
the screen, it may still
need to take several
seconds to complete the
update until LED shows back
to normal.

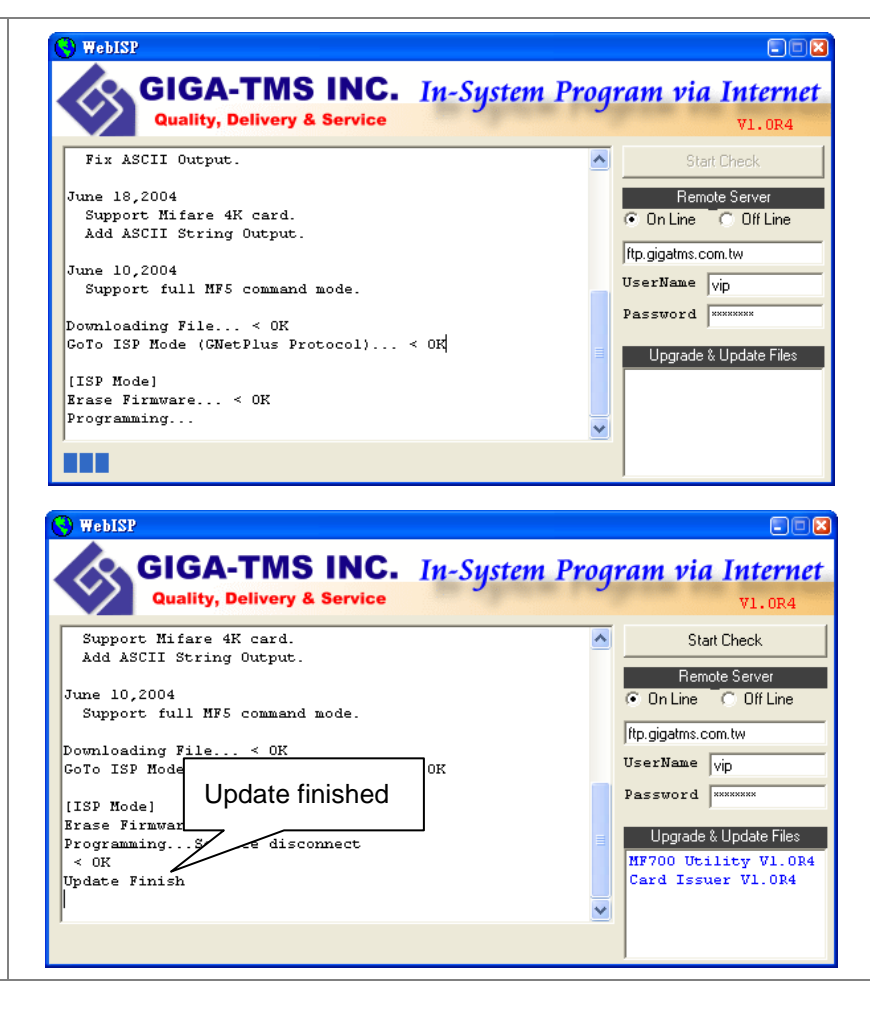

#### **ANNEX H. History**

```
Rev A: September 28, 2010
             Initial SmfFinger Configurable Sector Reader.
Rev B: July 27, 2011 (Kylie)
             Specific How to install WebISP. (P.23)
       September 30, 2011 (Kylie)
             Update pics.
             'Sequence' label edit to 'Output Data Order' (p.14)
       October 03, 2011 (Kylie)
             Modify several grammar mistakes.
             Add remark (p.16)
             Modify update describes (step #3). (p.24)
       October 18, 2011 (Kylie)
             Modify "Command Table" expressions. (p.11)
       October 19, 2011 (Kylie)
             Modify "Command Table" descriptions and remark. (p.11)
       January 01, 2012 (Kylie)
             Modify ReaderID's limit. (p.10)
       January 11, 2012 (Kylie)
             Modify data length limited to 12. (p.8)
       February 08, 2012 (Kylie)
             Modify CardOnlyMode and FingerScanSuccess descriptions. (p.9)
        March 20, 2012(Kylie)
             Add "Formatter" describes.
             Re-typesetting.
```

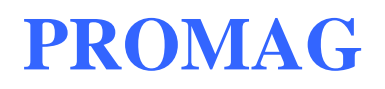

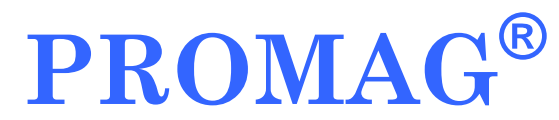

#### **GIGA-TMS INC.**

http://www.gigatms.com.tw

mailto:promag@gigatms.com.tw

TEL:+886-2-26954214

FAX : +886-2-26954213

Office: 8F, No. 31, Lane 169, Kang-Ning St., Hsi-Chih, Taipei, Taiwan